#### Security Systems

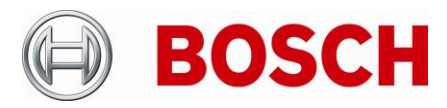

From BT-VS Product Management BT-VS/XSW-SEC Telephone

49 911 93456 0

Grasbrunn

20-Dec-2021

# **Release Letter**

| Product: | DivarIP72xxAIO_ConfigFix patch for DIVAR IP all-in-one 7000 (DIP-72xx) |
|----------|------------------------------------------------------------------------|
| Version: | 1.0.0                                                                  |

# 1. General

The Patch applies configuration changes to mitigate an identified issue that in rare cases, under certain loading and operating conditions, some DIP-72xx units may become irresponsive and require a reboot to continue normal operation.

It is strongly recommended that users update their DIP-72xx units with this configuration patch.

## 2. Restrictions; Known Issues

- The patch is applicable only to target platform DIP-72xx of DIVAR IP all-in-one family.
- Access to the administrative BVRAdmin account is necessary in order to execute the patch.
- The patch shall be executed with "Run as Administrator" rights.
- Once "Install" button is pressed in the patch installer interface, the installation cannot be stopped anymore, and system reboot will be automatically triggered. This may result in a recording gap. It is recommended to check recording functionality after system configuration update and reboot.

### 3. New subcomponent software versions

N/A

### 4. New Features

N/A

# 5. Applied Changes / Bug Fixes

• System configuration adjusted to mitigate the issue.

### 6. Installation Notes

The following steps have to be performed in order to patch a DIP-72xx DIVAR IP all-in-one video management appliance:

#### Security Systems

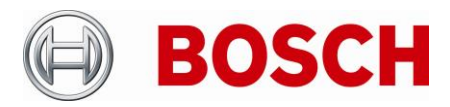

| From  | Product Management | Telephone       | Grasbrunn   |
|-------|--------------------|-----------------|-------------|
| BT-VS | BT-VS/XSW-SEC      | +49 911 93456 0 | 20-Dec-2021 |

- Download the software installation package DivarIP72xxAIO\_ConfigFix\_1.0.0.zip from the <u>Download Area</u> and copy it to a USB drive. Extract the patch installer DivarIP72xxAIO\_ConfigFix\_1.0.0.exe to the same USB drive.
- When the BVMS kiosk mode screen is shown, press CTRL + ALT + DEL. Hold down the SHIFT key while clicking Log off. Log in as BVRAdmin.
- Transfer the patch installer from the USB drive to the BVRAdmin desktop.
- Run the patch installer as Administrator
- Press "Install" button to initiate patch application and system reboot

#### Notes:

• System reboot will be automatically triggered. This may result in a recording gap. It is recommended to check recording functionality after system configuration update and reboot.

#### 7. History

N/A